# 迎新系统操作手册 (学生适用)

迎新系统学生操作手册,分为两个部分:

1、移动端操作手册

#### 2、PC 端操作手册

#### 1 移动端迎新

| 5   | 测试学生<br>护理学院 | > |
|-----|--------------|---|
| 我的二 | 维码           |   |
|     | 新闻公告         | > |
| 8   | 报到单          | > |
|     | 信息采集         | > |
| 6   | 财务缴费         | > |
| ٠   | 商品预定         | > |
|     | 到校登记         | > |
|     | 入学教育         | > |
|     |              |   |

#### 1.1 我的二维码

用于现场报道环节,给办理人员出示,点击我的二维码,办理人员扫描即可

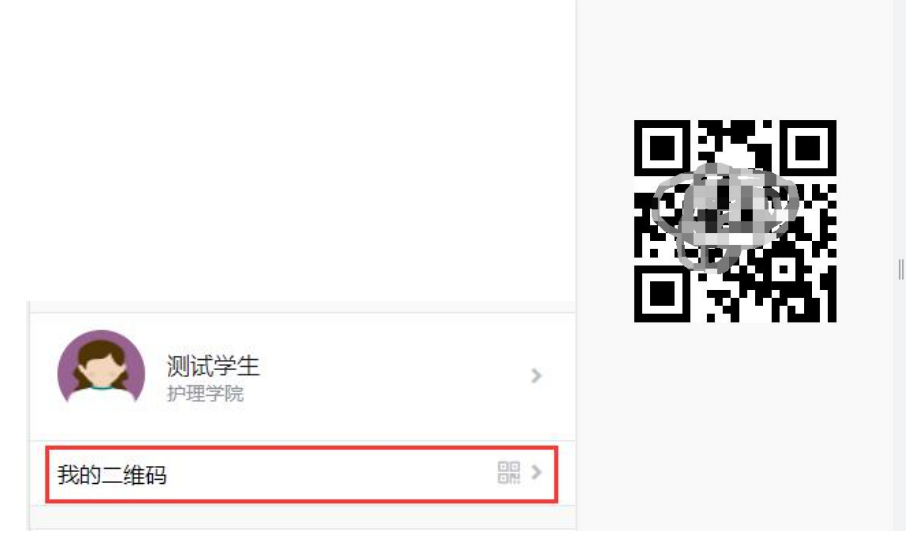

# 1.2 信息采集

学生点击修改信息就可以对部分信息进行修改

|                                         |       | mi/"/\4X±-D     |   |  |  |
|-----------------------------------------|-------|-----------------|---|--|--|
| 测试学生                                    | >     | 监护人2联系电<br>话    |   |  |  |
| <ul> <li>F 27 - min - 4 17 M</li> </ul> |       | 【家庭成员 (至少填写2条)  |   |  |  |
| 我的二维码                                   |       | 家庭成员1           | > |  |  |
|                                         |       | 亲属姓名 1          |   |  |  |
| 新闻公告                                    | >     | 性别男             |   |  |  |
|                                         |       | 家庭关系 配偶         |   |  |  |
| 2 报到单                                   | >     |                 |   |  |  |
|                                         |       | 家庭成员2           | > |  |  |
| (信息交佳)                                  |       | 亲属姓名 2          |   |  |  |
|                                         |       | 性别男             |   |  |  |
| 1 财务缴费                                  | >     | 家庭关系 父亲         |   |  |  |
|                                         |       | 【教育经历(至少填写1条)   |   |  |  |
| 商品预定                                    | >     | 教育经历1           | > |  |  |
|                                         | ~     | 开始时间 2021-08-10 |   |  |  |
|                                         | · · · | 结束时间 2021-08-16 |   |  |  |
|                                         |       | 学校 1            |   |  |  |
| 入学教育                                    | >     |                 |   |  |  |
|                                         |       | 修改信息            |   |  |  |
|                                         |       |                 |   |  |  |

# 1.3 财务缴费

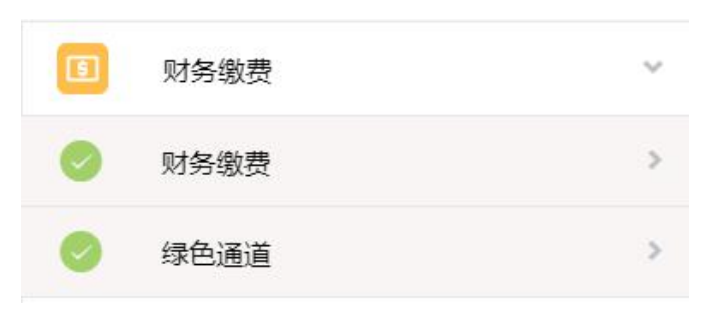

### 1.3.1财务缴费

扫描二维码进入小程序即可进行下一步操作

| 缴费说明:<br>点击下方网上缴费排获取电子票据。 | 安钮进行编           | 救费。 缴费完成以后, | 可扫码 |
|---------------------------|-----------------|-------------|-----|
| 目頭通                       |                 |             |     |
|                           |                 |             |     |
| 72                        |                 |             |     |
| 首群系                       | - 24            | Z           |     |
| 相一扫,进<br><sub>收起</sub>    | 入小程             | 字           |     |
| 去结算                       |                 |             |     |
| <b>1</b> 学费               |                 |             |     |
| 应缴金额                      | 10元             | 已缴金额(含缓缴)   | 0尭  |
| 任宿费     应缴金额              | 20元             | 已缴金额(含缓缴)   | 0元  |
|                           | Sector a Matrix |             |     |
| 已办                        | ♪理助学1           | 送款? 点这里     | 1   |

### 1.3.2绿色通道

| 财务信息 | 息      |         |     |    |            |   |       |    |
|------|--------|---------|-----|----|------------|---|-------|----|
| 学费   |        |         |     |    |            |   |       |    |
| 应缴   | 10     | 已缴      | 0   |    |            |   |       |    |
| 已免繳  | 0      | 未缴      | 10  |    |            |   |       |    |
| 申请缓缴 | 10     |         |     |    |            |   |       |    |
| 住宿费  |        |         |     |    |            |   |       |    |
| 应缴   | 20     | 已缴      | 0   |    |            |   |       |    |
| 已免缴  | 0      | 未缴      | 20  |    | 审核流程       |   |       | 撤[ |
| 申请缓缴 | 20     |         |     |    |            |   |       |    |
| 日请信息 | 包      |         |     |    | 2021-08-18 | 0 | 提交申请  |    |
| 评定学年 | 2020-2 | 2021学年  |     |    | 16:58:03   | T |       |    |
| 缓缴类别 | 我准备    | 到校申请校园地 | 的贷款 |    |            | - | 学校由校  |    |
| 缓缴金额 | 30     |         |     |    |            | - | NIRX  |    |
| 申请陈述 | 测试     |         |     |    |            |   |       |    |
| 证明材料 |        |         |     |    |            |   | 结束    |    |
| 暂无数据 |        |         |     |    |            |   | 0.000 |    |
|      |        |         |     |    |            |   |       |    |
| 审核流程 |        |         |     | 撤回 |            |   |       |    |

# 1.4 商品预定

| 👕 商品预定  | ~ |
|---------|---|
| 🥏 * 实训服 | > |
| 商品预订    | > |
| 购买记录    | > |

#### 1.4.1实训服

选好尺寸后可以点击预定,预定后可以选择退订

| алыкана алыкана алыкана алыкана алыкана алыкана алыкана алыкана алыкана алыкана алыкана алыкана алыкана алыкан<br>Алыкана алыкана алыкана алыкана алыкана алыкана алыкана алыкана алыкана алыкана алыкана алыкана алыкана алыкана | 正規整務定規明                |
|----------------------------------------------------------------------------------------------------|------------------------|
| 实训服 尺码<br>S M L XL XXL                                                                                                    | 实训服 尺码<br>S M L XL XXL |
|                                                                                                    | 军训尺码对照表<br>附件          |
| 预定                                                                                                    | 取消预定                   |

# 1.4.2商品预定

|                | 商品分类 👻                                        |
|----------------|-----------------------------------------------|
| 暂无商品预定说明<br>收起 |                                               |
|                | 云南白药端丽阳光系列本色竹<br>¥5.5<br>0 人预定                |
|                | · 萌娜全效抑菌除螨香氛洗衣液<br>¥12<br>0 人预定               |
|                | 阿道夫慕斯洗护套装 (800g<br><mark>¥ 95</mark><br>0 人预定 |
| nam ,Agao      | 倍加洁明星柔软护龈牙刷单支<br>¥3<br>0 人预定                  |

# 1.4.3购买记录

选好物品之后可以在购买记录中查看到自己的购买记录

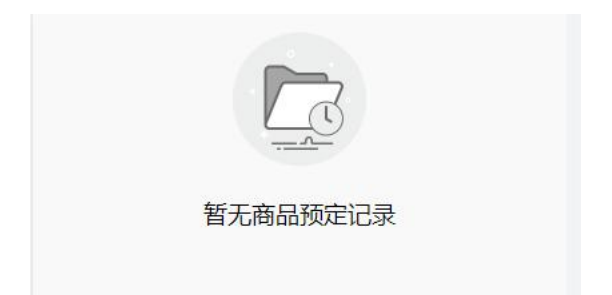

# 1.5 到校登记

| 到校登记 | ~ |
|------|---|
| 到站登记 | > |
| 结伴同行 | > |

到站登记

#### 结伴同行

| 如果有特殊原因<br>到校信息 | 无法到校,请 登记 无法到校的原因 |   | 使用【结伴同行】<br>您的出发地和出货<br>其联系,结伴同行 | 功能,在您填写出现信息后,系统将根据<br>时间为您推荐路线相同的同学,您可以与<br>亍。 |   |
|-----------------|-------------------|---|----------------------------------|------------------------------------------------|---|
| *随行人数           | 请选择               | > | 出行信息                             |                                                |   |
| *到达日期           | 请选择               | > | *出发城市                            | 请选择                                            | > |
| *到达时间           | 请选择               | > | *预计出发日期                          | 请选择                                            | > |
| *到达站点           | 请选择               | > | *出行方式                            | 请输入出行方式                                        |   |
|                 |                   |   | 手机号                              | 请输入手机号                                         |   |
|                 |                   |   | QQ륰                              | 请输入QQ号                                         |   |
|                 |                   |   | 微信号                              | 请输入微信号                                         |   |
|                 |                   |   |                                  |                                                |   |
|                 | 提交                |   |                                  | 提交                                             |   |

# 1.6 入学教育

进入页面之后点击【开始答题】就可以开始答题,注意有个每日答题次数限制

|          | 共1 套试题,你已通过0 套 |                                               |  |  |
|----------|----------------|-----------------------------------------------|--|--|
| 乙 入学教育   | ~              | 后勤基建处用电安全、食品、疫情防控<br>安全知识<br>588数:30 答题:(105) |  |  |
| *入学教育    | >              | 利余作普次数:2                                      |  |  |
| ● * 入学须知 | >              |                                               |  |  |

# 2 PC 登录学工系统

电脑上浏览器访问链接 http://freshman.svchr.edu.cn/xsfw/sys/emaphome/portal/index.do 建议使用谷歌浏览器、360 急速浏览器、360 安全浏览器、IE9-11。

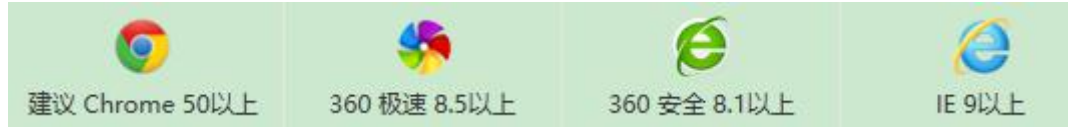

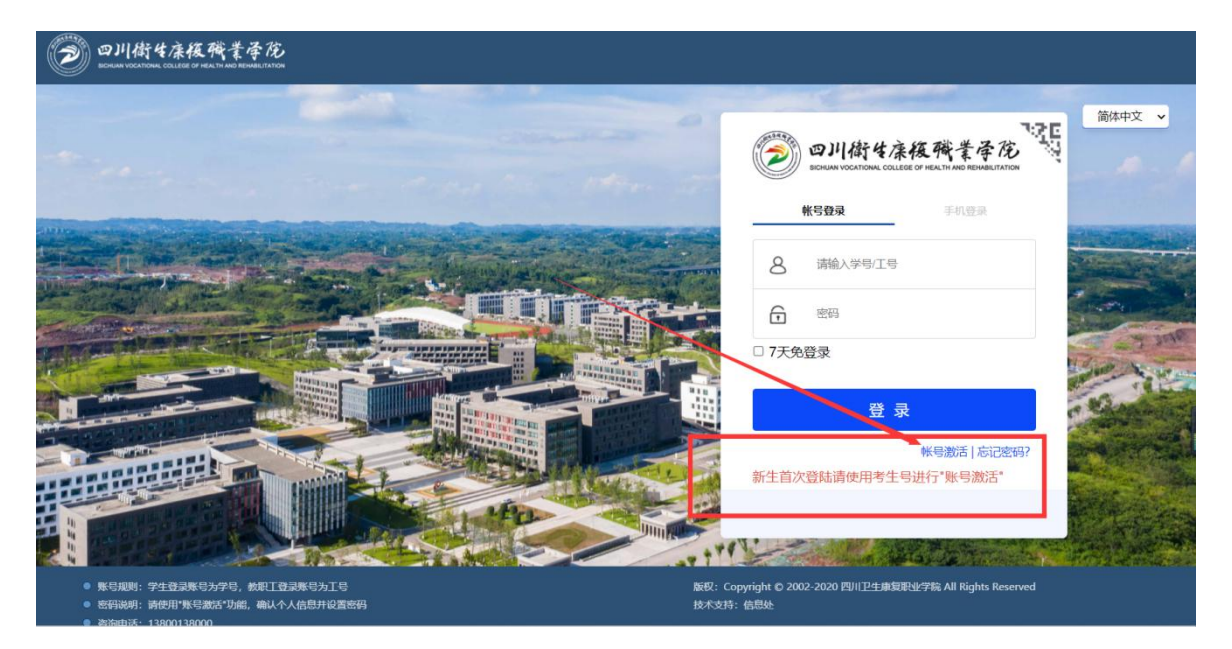

新生使用考生登录,首次登录需要进行"账号激活"

# 3 新生选班

| Wisedu @B##                                                                                                   |                                                                                                    | 中文 -   👚   💽 測试学生5   |
|----------------------------------------------------------------------------------------------------|----------------------------------------------------------------------------------------------------|----------------------|
| <b>欢迎来到应用管理平台</b>                                                                                             | 搜索                                                                                                    | <b>常用服务</b><br>・新生管理 |
| 迎新服务                                                                                                    |                                                                                                    | ♥ 消息通知 >             |
| 新生管理                                                                                                    |                                                                                                    | 暂无任何通知               |
| • • • • • • • • • • • • • • • • • • •                                                                         |                                                                                                    | <b>842选进用0-48 ~</b>  |
| 学生选班<br>  基本信息                                                                                                |                                                                                                    |                      |
| 28名 第60学生5<br>読派 が運列後<br>  祝級信息                                                                               |                                                                                                    | < 20210804005        |
| * \$\$\$\$7099<br>* \$\$\$\$7099<br>* \$\$\$<br>* \$\$\$<br>* \$\$<br>* \$\$<br>* \$\$<br>* \$\$<br>* \$<br>* | 歩わる集末、大阪学で10年来を出すTF型を定め基準、税務支援了す本三級国際代表の量、在2021役組9-学を止中支持構<br>色達売、農業成力理想的三級理事業調整体合め進、以及当業物を共有的目的、以面は学生が目面に適応成け口級が平安技<br>RAF大・現気和低い出の、加加に丁量に合きの構築、具体要求以下後<br>「「「「「「」」」」」<br>「「」」」<br>「「」」」<br>国際の体の「空間から中心」」が専用機に改善構築した。「同学学生の」<br>国際の体の「空間から出し」、原型学生の<br>国際の体の「空間から出し」、原型学生の<br>国際の体の「空間から出し」、原型学生の<br>国際の体の「空間から出し」、原型生の<br>国際の体の「空間から出し」、原型生の<br>国際の体の「空間から出し」」<br>国際の体の「空間から出し」」<br>国際の体の「空間から出し」<br>国際の体の「空間から出し」<br>国際の体の「空間から出し」<br>国際の体の「空間から出し」<br>国際の体の「空間から出し」<br>国際の体の「空間から出し」<br>国際の体の「空間から出し」<br>国際の体の「空間から出し」<br>国際の体の「空間から出し」<br>国際の体の「空間から出し」<br>国際の体の「空間から出し」<br>国際の体の「空間から出し」<br>国際の体の<br>国際の体の |                      |

选择就读班级后点击提交

| @JI #;4/ | ******* 新生信息管理 | ₽.   |       |    |      |             | 新生选班用户组 🔻 🥻 |
|----------|----------------|------|-------|----|------|-------------|-------------|
| 学生选班     |                |      |       |    |      |             |             |
| 基本信息     |                |      |       |    |      |             |             |
| 姓名       | 测试学生5          | 1290 | 女     | *  | #生号  | 20210804005 |             |
| 院系       | 护理学院           | 专业   | Riphe | λ. | 、学日期 |             |             |
| 班级信息     |                | 1    |       |    |      |             |             |
| *就读班级    | 医院联力班          |      |       |    |      |             | *           |
|          |                | 2    |       | 盟交 |      |             |             |

#### 4 PC 端迎新

| Wisedu <b>교</b> 图版符 |    | 中文~   👕   💽 測试学生                       |
|---------------------|----|----------------------------------------|
| 欢迎来到应用管理平台          |    | <b>常用服务</b> <ul> <li>・ 迎新服务</li> </ul> |
| 请输入您要办理的事项          | 搜索 |                                        |
| 迎新服务 团委服务           |    | 1 消息通知 >                               |
| 迎新服务                |    | 暂无任何通知                                 |

#### 4.1 PC 端现场办理

#### 4.2 报到单

学生可在【报到单】中查看到自己的个人信息以及报到办理情况

| - 10 T C           |        | ~B   | cs002  | 社名    | 御命子学生              |
|--------------------|--------|------|--------|-------|--------------------|
| (作品)               | #      | 少了   | 03002  | 身份证件是 | 510132200001010000 |
| 院系                 | ~ 护理学院 | 专业   | 护理     | 住宿地址  | 51015220001010000  |
|                    |        |      |        |       |                    |
| 辅导员联系方式            | t      |      |        |       |                    |
| 辅导员姓名              | 学工管理员  | 联系电话 |        | 办公电话  |                    |
|                    |        |      |        |       |                    |
| 住宿信息               |        |      |        |       |                    |
|                    |        |      | 暂无宿舍信息 |       |                    |
|                    |        |      |        |       |                    |
| 缴费情况               |        |      |        |       |                    |
|                    | 应收金额   | 已缴金额 | 缓缴金额   | 免缴金额  | 未缴金额               |
| 财务项名称              | 10     | 0    | 0      | 0     | 10.00              |
| 财务项名称<br>学费        |        | 0    | 0      | 0     | 20.00              |
| 财务项名称<br>学费<br>住宿费 | 20     | 0    |        |       |                    |
| 财务项名称<br>学费<br>住宿费 | 20     | 0    |        |       |                    |

#### 4.2.1信息采集

填写好完成点击提交即可

| □                                                                               |           | ANSIN          |   |           |              |               |   |                 |           | 7            | 雄 🕈 🗖 |
|---------------------------------------------------------------------------------|-----------|----------------|---|-----------|--------------|---------------|---|-----------------|-----------|--------------|-------|
|                                                                                 |           |                |   |           |              |               |   |                 |           |              |       |
| 2<br>1<br>言記采集<br>1<br>1<br>1<br>1<br>1<br>1<br>1<br>1<br>1<br>1<br>1<br>1<br>1 |           |                |   |           |              |               |   |                 |           |              |       |
| 言息采集                                                                            | #2014 (B) |                |   |           |              |               |   |                 |           |              |       |
| R                                                                               | 学号        | cs002          |   | 姓名        | 测试学生         |               |   | 1331            | 女         |              |       |
|                                                                                 | 飞族        | 汉族             |   | 政治面貌      | 共青团员         |               |   | 院系              | 护理学院      |              |       |
|                                                                                 | ₽¥£       | 护理             |   | 班级        |              |               |   | 现在年级            | 2021      |              |       |
| 联系                                                                              | 系信息       |                |   |           |              |               |   |                 |           |              |       |
| The second                                                                      | 影明纪兄      | 未婚             | - | *QQS      | 111111       |               | 1 | * 手机号           | 111111111 |              | 1     |
| 品预定微                                                                            | 総信号       |                | / | *家庭住址     | 1            |               | 1 | 家庭所在地火车站        |           |              | *     |
| \$                                                                              | 67 deid   |                | , | * 新治司の介入  |              |               | 1 | * #EBIRON/ IBIA |           |              |       |
| 校登记 父母                                                                          | 母信息       |                |   |           |              |               |   |                 |           |              |       |
| ·#                                                                              | 监护人1姓名    | 1              | 1 | *监护人1联系电动 | s 1111111111 |               | 1 | 监护人2姓名          |           |              | 1     |
| 学教育                                                                             | 监护人2联系电话  |                |   |           |              |               |   |                 |           |              | 1     |
|                                                                                 |           |                |   |           |              |               |   |                 |           |              |       |
| 家庭                                                                              | 庭成员 调至少   | <b>其</b> 写 2 条 |   |           |              |               |   |                 |           |              |       |
| <b>条</b> 庭                                                                      | 結成中-1 MR  | 1              | 1 | ×1751     |              |               |   | * 家庭关系          | <b>彭信</b> |              |       |
| idron 身                                                                         | 制金属       |                | 1 | 出生日期      |              |               | m | 通訊状況            | 请选择       |              |       |
| 新                                                                               |           |                |   |           |              |               |   |                 |           |              |       |
| 家庭成员-1                                                                          | 删除        |                |   |           |              |               |   |                 |           |              |       |
| *亲属姓名                                                                           | 1         |                |   | 1         | * 性别         | 男             |   |                 | Ŧ         | *家庭关系        |       |
| 身份证号                                                                            |           |                |   | 1         | 出生日期         |               |   |                 |           | 婚姻状况         |       |
| *民族                                                                             | 汉放        | Ę              |   | -         | 政治面貌         | 请选择           |   |                 | -         | 健康状况         |       |
| *联系电话                                                                           | 111       | 11111111       |   | 1         | 工作单位         |               |   |                 | 1         | 单位地址         |       |
| 单位邮编                                                                            |           |                |   | 1         | 肥务           |               |   |                 |           |              |       |
|                                                                                 |           |                |   |           |              |               |   |                 |           |              |       |
| 家庭成员-2                                                                          | 删除        |                |   |           |              |               |   |                 |           |              |       |
| *亲属姓名                                                                           | 2         |                |   | 1         | * 性别         | 男             |   |                 | -         | *家庭关系        |       |
|                                                                                 |           |                |   | 1         | 出生日期         |               |   |                 |           | 婚姻状况         |       |
| 身份证号                                                                            |           | Ę              |   | -         | 政治面貌         | 请洗择           |   |                 | -         |              |       |
| 身份证号<br>* 民族                                                                    | 汉庙        |                |   |           |              | have a second |   |                 |           | 健康状况         |       |
| 身份证号<br>* 民族<br>* 联系电话                                                          | 汉府        | 222222222      |   | 1         | 工作单位         |               |   | /               | 1         | 健康状况         |       |
| 身份证号<br>* 民族<br>* 联系电话                                                          | 汉加<br>222 | 22222222       |   | 1         | 工作单位         |               |   |                 | 1         | 健康状況<br>单位地址 |       |

# 4.3 财务缴费

#### 4.3.1财务缴费

| @ 11/414       | 生康後職業辛花 迎新                                                                                |  |
|----------------|-------------------------------------------------------------------------------------------|--|
| 1 ല്ര          | 财务缴费 2                                                                                    |  |
| 报到单            | 财务缴费                                                                                      |  |
| 2              | 邀费说明: 点击下方网上缴费按钮进行缴费。<br>缴费完成以后,可扫码获取电子票据。                                                |  |
| 信息采集           | T Ingerstin                                                                               |  |
| <sup>3</sup> 0 |                                                                                           |  |
| 财务缴费           |                                                                                           |  |
| 商品预定           |                                                                                           |  |
| 5              |                                                                                           |  |
| 15<br>到校登记     |                                                                                           |  |
| 6 <b>1</b>     |                                                                                           |  |
| 入学教育           | 扫一扫,进入小程序                                                                                 |  |
|                | 展示缴费情况                                                                                    |  |
|                | * 学费 * 住定费                                                                                |  |
|                | 与金額         10元         身金額         20元           已繳金額         0元         已繳金額         0元 |  |
|                | 環 塗 金 額 0 元  環 塗 金 額 0 元                                                                  |  |
|                | 待缴费用合计: 30.00元                                                                            |  |
|                | → 3 缴费链接                                                                                  |  |

#### 4.3.2绿色通道

确认个人信息,填写缓缴金额,选择缓缴类别,填写申请表后点击提交

| 如方歌舞 蒙世 | 通道                        | 诵道                  | 74.<br>              |                                        |        |        |               |          |        | 3             |
|---------|---------------------------|---------------------|----------------------|----------------------------------------|--------|--------|---------------|----------|--------|---------------|
| 学生信息    |                           |                     |                      |                                        |        |        |               |          |        | Lamon         |
| *学号     | cs002                     | ÷                   | 姓名                   | 测试学生                                   | / 19   | 別      | 女             |          | *      | 2 财务信息        |
| 现在年级    | 2021                      | 1                   | 学院                   | 护理学院                                   | - 6    | ЧŁ     | 护理            |          | Ŧ      | 3 申请信息        |
| 班级      | 请选择 2                     | ~                   | 生源地                  | 清话择                                    | ~ R    | 族      | 汉族            |          | · •    | 4 11上0月19月18日 |
| 手机号     | 18981993986               | 1                   | 联系电话                 |                                        |        |        |               |          | /      |               |
| アカリロか   | 10                        |                     | 0                    | 0                                      | 10     | -20    |               | 10       | 1      |               |
| 学费      | 10                        |                     | 0                    | 0                                      | 10     |        |               | 10       | 1      |               |
| 住宿费     | 20                        |                     | 0                    | o                                      | 20     |        |               | 20       | 1      |               |
| 申请信息    |                           |                     |                      |                                        | _      |        |               |          |        |               |
| 评定学年    | 2020-2021学年               | -                   | • 细撒类别               | 我准备到校申请校园地贷款                           |        | 撤金额    | 30            |          | /      |               |
| 申请陈述    | 测试                        |                     |                      |                                        |        |        |               |          |        |               |
|         |                           |                     |                      |                                        |        |        |               |          |        |               |
|         |                           |                     |                      |                                        |        |        |               |          | 2/1000 |               |
| 备注      | "绿色通道"已转悠智<br>会为您保密。在酱注内和 | 覆缴纳学费和住<br>8中留下联系方5 | 宿费,如果您仍?<br>式:尝生姓名,取 | 5.力支付其他费用,清留下您和家长的副<br>《系方式,家长姓名、联系方式。 | 关系方式,我 | 们将主动联系 | <b>并帮助您</b> , | 确保您顺利入学, | 相关信息我们 |               |
|         |                           |                     |                      |                                        |        |        |               |          |        |               |

在未审核的情况下可以撤回重新申请

| 时体力 | 收赖士辛花 迎                                         | 新                  |      |              |       |      |          | 学生     |
|-----|-------------------------------------------------|--------------------|------|--------------|-------|------|----------|--------|
|     | 対务徴要 绿色<br>・・・・・・・・・・・・・・・・・・・・・・・・・・・・・・・・・・・・ | ◎通道<br>「漆板茉干辛汤 绿色」 | 髄    |              |       |      |          | ¥± 🕶 🖸 |
|     | 学生信息                                            |                    |      |              |       |      | 申请流程     |        |
| *   | 学号                                              | cs002              | 姓名   | 测试学生         | 性別    | ×    | 1 学生申请   |        |
| 07. | 现在年级                                            | 2021               | 学院   | 护理学院         | 专业    | 护理   | 6 待学校审核  |        |
|     | 班级                                              |                    | 生源地  |              | 民族    | 汉族   | IN FRAME |        |
| 费   | 手机号                                             | 18981993986        | 联系电话 |              |       |      | 3 审核完成   |        |
| ÷   | 财务信息                                            |                    | - ** |              |       |      |          |        |
|     | 财务侦名称                                           | 短期                 | 已滅   | 已免现          | 未激    | 中语玻琼 |          |        |
|     | 子の                                              | 20                 | 0    | 0            | 20    | 20   |          |        |
| 5   | 申请信息                                            |                    |      |              |       |      |          |        |
|     | 评定学年                                            | 2020-2021学年        | 處徵类別 | 我准备到校申请校园地贷款 | 模型金额  | 30   |          |        |
| 育   | 申请陈述                                            | 测试                 |      |              |       |      |          |        |
|     | 畜注                                              |                    |      |              |       |      |          |        |
|     | 证明材料                                            |                    |      |              |       |      |          |        |
|     |                                                 |                    |      | 識回           | 打印申请表 |      |          |        |
|     | 4                                               |                    |      |              |       |      |          |        |

# 4.4 商品预定

#### 4.4.1实训服

选好尺寸后可以点击预定,预定后可以选择退订

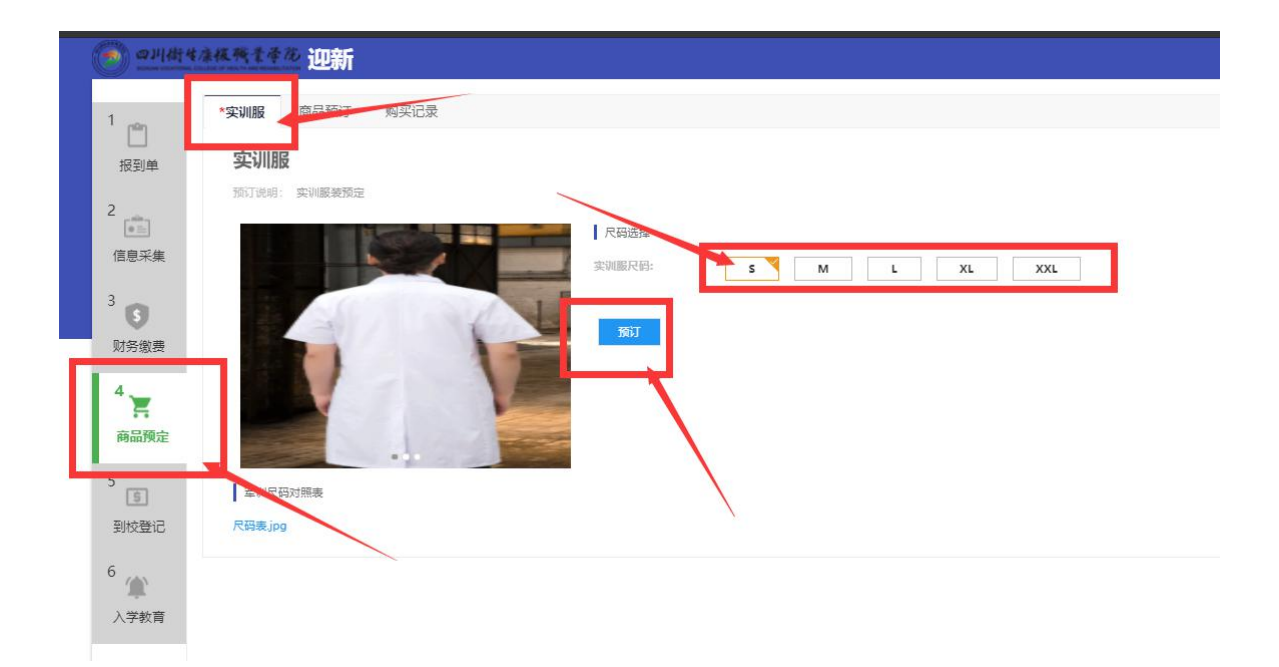

#### 4.4.2商品预定

| *实训服                             | 商品预订                                                                                                    | 购买记录                        |                                       |                                          |                                        |                            |                   |                    |                                                                                                    |                 |                |   |
|----------------------------------|----------------------------------------------------------------------------------------------------|-----------------------------|---------------------------------------|------------------------------------------|----------------------------------------|----------------------------|-------------------|--------------------|----------------------------------------------------------------------------------------------------|-----------------|----------------|---|
| Q、请输入i                           | 商品名称                                                                                                    |                             |                                       | 提家                                       | [高级搜索]                                 |                            |                   |                    |                                                                                                    |                 |                |   |
| 商品类别:                            | 全部         洗衣液           紙篓         垃圾桶           叉影         皇倉                                                                                                    | 女士凉拖 音<br>马桶刷 拖把<br>浴花 図形語架 | 8 保温杯 洗衣局<br>男士船袜 隐形女<br>衣叉 圆弧衣刷      | 1 平板粘钩 平角内裤<br>抹 男士凉拖 床上用品<br>扫把 防晒手臂套 洗 | 女士船袜 方巾 小面巾 纸<br>晶 組合赛扫 水杯 女生内裤        | 溫 一次性用品 沐浴露<br>男隐形袜 毛巾 棉桑巾 | 牙育 牙刷 饭盒 磐        | 匙 内衣皂 口林<br>洗发露 护发 | ○ 浴祭 水5 ○ 水5 ○ 水5 < | 眼刀 木梳<br>圾袋 盆 3 | 衣架 挂钩<br>副服 筷子 | 桶 |
| •                                | \$**                                                                                                    |                             | • • • • • • • • • • • • • • • • • • • | MELLY SUNSHINE                           | ·····                                  |                            | 13                |                    |                                                                                                    |                 |                |   |
| MELLY SU<br>Barred Barrace Fibre | UNSHINE<br>Trave define                                                                                                    |                             | () 4100 (000)<br>10000                |                                          | STATES<br>MELLY SUNSHI<br>MELLY SUNSHI |                            |                   |                    |                                                                                                    | 0               |                |   |
| 云南白                              | 药媚 ¥17                                                                                                    | 0人预订                        | 云南白药媚                                 | ¥3 0人预订                                  | 云南白药媚 ¥5.5                             | 0人预订 <b>萌娜全效</b> 排         | <b>〕 ¥29</b> 0人预订 | 萌娜全女               | 如… ¥12                                                                                                    | 0人预订            |                |   |
| -751140                          |                                                                                                    | 50H<br>same                 | IT's                                  | and a second                             | Carrie and                             | a Ž                        |                   | 2                  | 4                                                                                                    | *               |                |   |
|                                  | MIND P D 24<br>MIND P D 24<br>MIND P |                             |                                       | 5778                                     | SSS SS                                 |                            | 1                 | 11                 |                                                                                                    |                 |                |   |
| 媚雨阳                              | 光—… ¥1                                                                                                    | 0人预订                        | 媚丽阳光抽                                 | ¥9.5 0人预订                                | 蔻斯汀樱花 ¥24                              | 0人预订 绿色溪谷根                 | <b>鲁 ¥30</b> 0人预订 | 绿色溪谷               | 我 ¥36                                                                                                    | 0人预订            |                |   |

### 4.4.3购买记录

选好物品之后可以在购买记录中查看到自己的购买记录

| 「        | *实训服 | 商品预订 | 购买记录 |      |
|----------|------|------|------|------|
| 目の目的にある。 |      |      |      |      |
| 暂无数据     |      |      |      |      |
| 智无数据     |      |      |      |      |
|          |      |      |      | 智无数据 |

# 4.5 到站登记

#### 4.5.1到站登记

|                | 到站登记  绿                               |                        |          |
|----------------|---------------------------------------|------------------------|----------|
| ' 📋 报到单        | 到校登记                                  |                        |          |
|                | 如果因特殊原因无法                             | 抵时到校,请 <b>登记无法到校原因</b> |          |
| 信息采集           | * 到达站点                                | 自贡汽车站                  |          |
| 0              | * 到达日期                                | 2021-08-26             |          |
| 财务缴费           | * 到达时间                                | 03:00-04:00            | ×        |
| 商品预定           | * 随行人数                                | 1<br>援党                | <b>*</b> |
| 5<br>5<br>到校登记 | 站, 京信息<br>自贡 <b>气</b> 车站<br>建议調査 乗坐31 | 5路或9路公交车到四川卫生康复职业学院下车  |          |
| (単)<br>入学教育    |                                       |                        |          |

# 4.5.2结伴同行

| 到站登记 结伴同          | 0/ <del>7</del>                                            |
|-------------------|------------------------------------------------------------|
| 填写-出行信息           | 表                                                          |
| 结伴同行说明:使用【約<br>行。 | 告伴同行』功能,可以在填写您的出行信息后,系统将根据您出发地和出发时间为您推荐路线相近的同学。您可以与其联系,结伴同 |
| 出行信息              |                                                            |
| * 出发城市            | 请选择                                                        |
| * 预计出发日期          |                                                            |
| 出行方式              |                                                            |
| 联系信息              |                                                            |
| * 手机号             |                                                            |
| QQ号               |                                                            |
| 微信号               |                                                            |
|                   |                                                            |
|                   | 提交                                                         |
|                   |                                                            |

# 4.6 入学教育

进入页面之后点击【开始答题】就可以开始答题,注意有个每日答题次数限制

| 1<br>信息采集        | *入学教育 *入学须知                               |  |
|------------------|-------------------------------------------|--|
| 2<br>(5)<br>财务缴费 | <b>新生入学教育</b><br>你需要在规定时间内完成以下测试题 已通过 0/1 |  |
| 3 📜 商品预定         | 后勤基建处用电安全、食品、疫情防控安全知识                     |  |
| 4                | 答题时间 题目组成 <b>剩余作答次数</b>                   |  |
| 5                | 40分钟 30单选+0多选 +多简答 今日剩余 2                 |  |
| 到校登记             | 开始答题                                      |  |
| 5<br>(余)<br>入学教育 |                                           |  |